#### STUDY PORTAL WORKSHOP LIMBIC-CENC DATA AND BIOSTATISTICS CORE

The LIMBIC-CENC website provides access to the Prospective Longitudinal Study (PLS) Study Portal.

To access the study portal, click on the "Study Portal" icon on the "Longitudinal Study Operations" page.

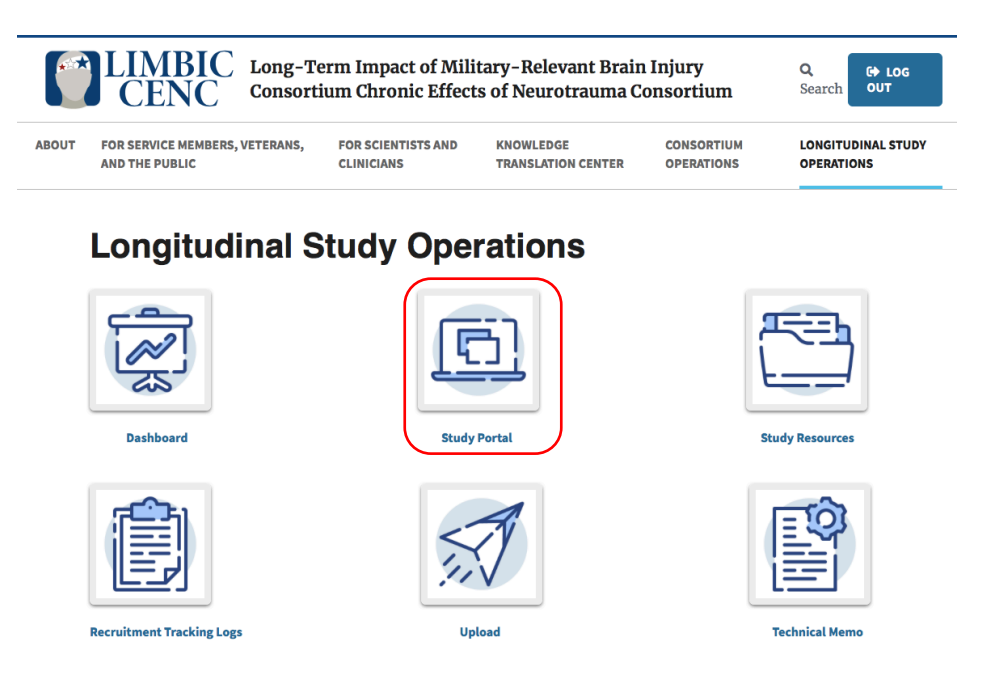

## Login and Password Reset

Enter your username and temporary password and click on "Log in" to complete your login.

|                                                           | Contact LIMBIC-CENC if you forgot                                                    |                                                        |
|-----------------------------------------------------------|--------------------------------------------------------------------------------------|--------------------------------------------------------|
| This website is only for members affilated with LIMBIC-CE | NC. This consortium is funded by the US Departm<br>Unauthorized usage is prohibited. | ent of Veterans Affairs and the Department of Defense. |

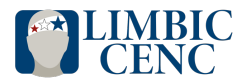

LIMBIC-CENC DATA AND BIOSTATISTICS CORE

After your first login, you must change the temporary password provided to you by the DBC. To do so,

Click on the "Account" button in the upper right-hand portion of the screen. Then, click on "Change Password". Please make sure your new password meets all the requirements specified in Red

| Account                                                                             |                                                                                                    |
|-------------------------------------------------------------------------------------|----------------------------------------------------------------------------------------------------|
| Account                                                                             |                                                                                                    |
| First Name :                                                                        | Roxana                                                                                                    |
| Middle Name :                                                                       | F                                                                                                    |
| Last Name :                                                                         | Parnian                                                                                                    |
| Site Name:                                                                          | Hunter Holmes McGuire VA Medical Center -                                                                                                    |
| Role:                                                                               | research_coordinator                                                                                                    |
| Email:                                                                              | fatemeh.parnian@vcuhealth.org                                                                                                    |
| Title:                                                                              | CENCDBC                                                                                                    |
| Contat LIMBIC-CENC                                                                  |                                                                                                    |
| Contat Envibio-CENC                                                                 | Data and biostatistics core at CENCODOC WCO.EDD to change account details such as email address                                                                             |
| New Decoverde mu                                                                    | at match. Descured must be 10 observators long and contain and lower accellatter, and unner accellatter, a                                                                  |
| New Passwords must<br>number and special                                            | st match. Password must be 12 characters long and contain one lower case letter, one upper case letter, a character. You cannot reuse any of your three previous passwords. |
| New Passwords mu<br>number and special                                              | st match. Password must be 12 characters long and contain one lower case letter, one upper case letter, a character. You cannot reuse any of your three previous passwords. |
| New Passwords mus<br>number and special<br>Old Password:                            | st match. Password must be 12 characters long and contain one lower case letter, one upper case letter, a character. You cannot reuse any of your three previous passwords. |
| New Passwords mu<br>number and special<br>Old Password:<br>New Password:            | st match. Password must be 12 characters long and contain one lower case letter, one upper case letter, a character. You cannot reuse any of your three previous passwords. |
| New Passwords mu<br>number and special<br>Old Password:<br>New Password:<br>Confirm | st match. Password must be 12 characters long and contain one lower case letter, one upper case letter, a character. You cannot reuse any of your three previous passwords. |

Contact LIMBIC-CENC Data and Biostatistics Core to request study portal account for new users.

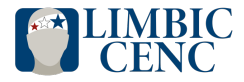

## Study Portal

On the landing page, you will see two modules:

• **Contact Information Management System (CIMS) Module:** This is the initial data entry point for the creation and storage of a participant's name and contact information

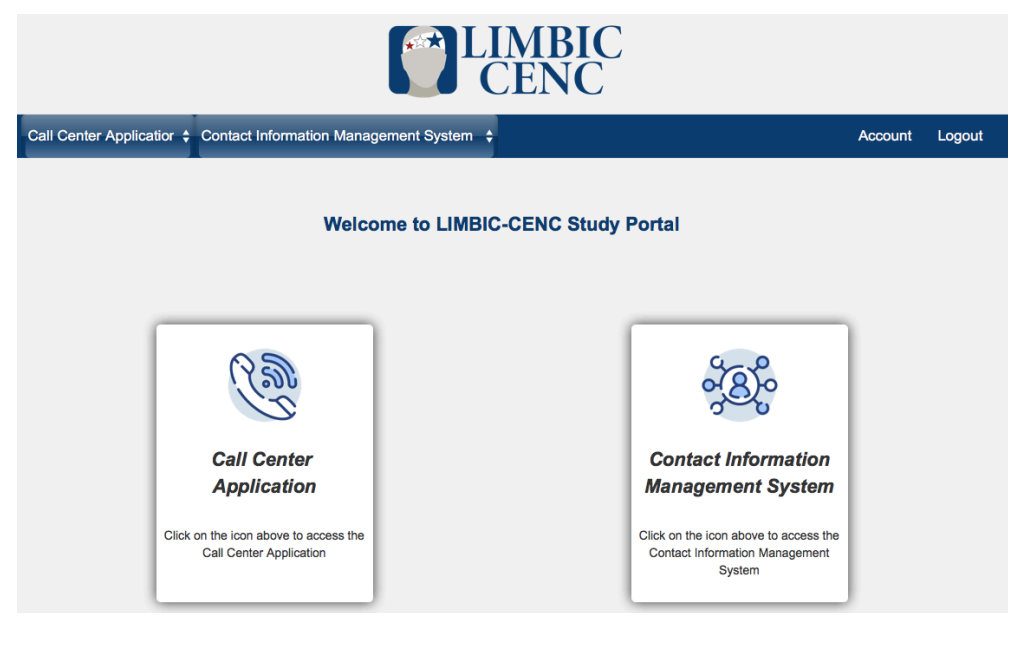

## a. Create Subject

To add a new participant, click on 'Contact Information Management System' and then click on 'Create Subject'.

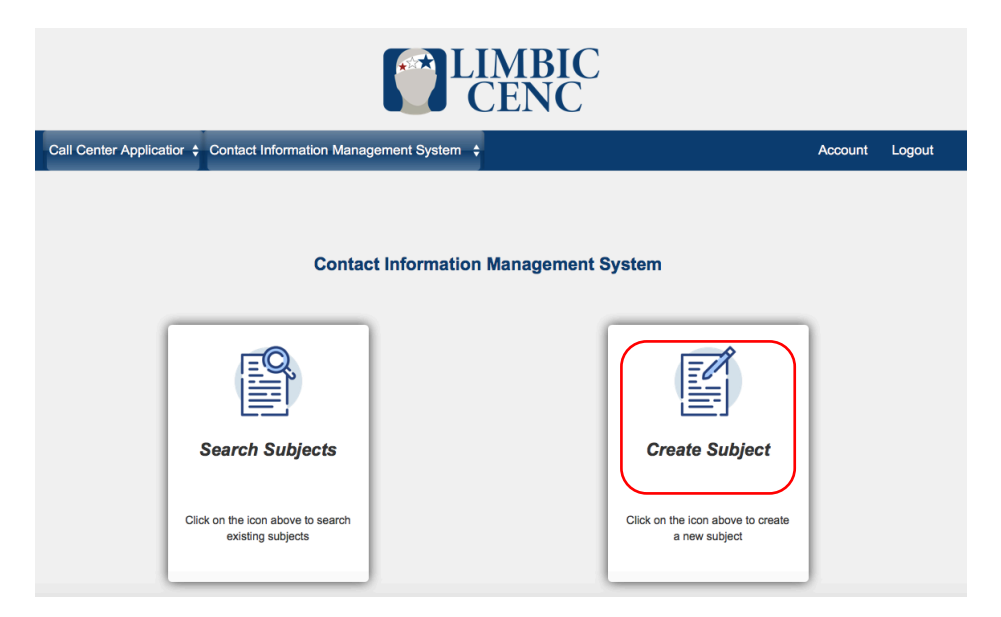

A Study ID is only assigned once a participant is enrolled/consented in the PLS and should be entered only once in the CIMS to create a record for the participant. **Participant IDs should not be reused**.

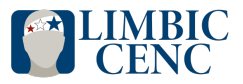

LIMBIC-CENC DATA AND BIOSTATISTICS CORE

System edit checks are in place to ensure that the participant IDs are unique within a site. The site coordinator will be able to fill in the details for the participant including preferred time of call, preferred phone number, date of Baseline visit and the Index date. Clicking on 'Create' will save the details.

Please note that 'Time Zone' refers to the time zone in which the participant is located; however, the 'Preferred Time of Call' selections should be in Eastern Standard Time (EST), regardless of the selected time zone.

| Call Center Appli    | atio 💠 Contact Information Management System 🗧             | Account     | Logout |
|----------------------|------------------------------------------------------------|-------------|--------|
|                      |                                                            |             |        |
|                      | Contact Information Management System - Create Subject     |             |        |
| Subject ID           | 01C Site Number 01 Site Name Hunter Holmes McGuire VA      | Medical Cen | ter    |
| Preferred Title      | Mr. 🗘                                                      |             |        |
| First Name *         | Middle Name Last Name *                                    |             |        |
| Preffered Name       |                                                            |             |        |
| Primary Phone *      | Home \$                                                    |             |        |
| Secondary            |                                                            |             |        |
| Tertian/ Phone       |                                                            |             |        |
| Time Zone            | Eastern Standard Time A                                    |             |        |
| Preferred Time       |                                                            |             |        |
| of Call (EST)        | 9 - 10 AM   10 AM - 2 PM   2 - 5 PM   5 - 8 PM   8 - 11 PM |             |        |
| Site Contact         |                                                            |             |        |
| Notes                |                                                            |             |        |
|                      |                                                            |             |        |
| Call Center          |                                                            |             |        |
| Holes                |                                                            |             |        |
| Baseline Date *      |                                                            |             |        |
| Index Date *         |                                                            |             |        |
|                      | Create                                                     |             |        |
| Fields marked with * | are required                                               |             |        |

Contact Information management System- Create Subject system edit checks:

- Subject ID must be valid and unique
- Subject ID, first name, last name, primary phone number, and baseline date are required and can't be blank
- You may leave the index date blank if you don't have the information when creating the subject; however, this field is required, and you must enter the date as soon as the participant is indexed. Records marked with \* are missing the Index Date.
- o Only alphabetical entries are acceptable for first and last name.
- Phone numbers must be valid
- o Index date can't be after the Baseline Date
- The BTACT must be scheduled within 14 days of the Baseline date.

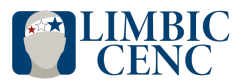

## b. Search Subject

Information saved on the CIMS Create Subject page will also be available for Call Center users. Both the site Coordinator and Call Center staff can make changes to participants' contact information and the most up-to-date information will be displayed in CIMS to maintain consistency of information. To update the participant information:

Click on the 'Search Subjects' button

|                              | <b>CENC</b>                                   |                           |                                                    |         |        |  |  |  |  |
|------------------------------|-----------------------------------------------|---------------------------|----------------------------------------------------|---------|--------|--|--|--|--|
| Call Center Application - Co | ntact Information Mana                        | ngement System            |                                                    | Account | Logout |  |  |  |  |
|                              | Contac                                        | ct Information Management | System                                             |         |        |  |  |  |  |
|                              | Q.                                            |                           |                                                    |         |        |  |  |  |  |
| Sea                          | rch Subjects                                  |                           | Create Subject                                     |         |        |  |  |  |  |
| Click on                     | the icon above to search<br>existing subjects |                           | Click on the icon above to create<br>a new subject |         |        |  |  |  |  |

Search for the participant using first name, last name, or subject ID and Click on the Subject ID to open the subject profile page.

|                                       | Con                                                  | tact Information Ma                        | anagement System        | - Search Subjects                  |               |                                          | Con                                           | tact Information Ma                        | nagement System -      | Search Subjects                   |
|---------------------------------------|------------------------------------------------------|--------------------------------------------|-------------------------|------------------------------------|---------------|------------------------------------------|-----------------------------------------------|--------------------------------------------|------------------------|-----------------------------------|
| Site Name<br>First Name<br>Subject ID | Hunter Holmes McGuire VA 1 01C Search Subject ID's m | Medical Center                             | g Index Date and must t | ce updated to generate all visits. |               | Site Name Hu<br>First Name Subject ID 01 | unter Holmes McGuire VA M<br>IC0000<br>Search | Medical Center                             |                        |                                   |
| Show 10 -                             | entries                                              |                                            |                         | Search                             | 1:            |                                          | Subject ID's m                                | arked with * are missing                   | Index Date and must be | undated to generate all visits    |
| Subject ID                            | ĵ Site Number J.                                     | Site Name 🗊                                | Subject Status          | Created By                         | Created On 11 |                                          | Subject ib s in                               | arked with are missing                     | Index Date and must be | e upuated to generate all visits. |
| 01C0000                               | 01                                                   | Hunter Holmes McGuire<br>VA Medical Center | Active                  | RichmondResearcher                 | 4/28/2020     | Show 10 • en                             | tries                                         |                                            |                        | Search:                           |
| 01C1853                               | 01                                                   | Hunter Holmes McGuire<br>VA Medical Center | Active                  | RichmondResearcher                 | 4/3/2020      | Subject ID                               | Site Number 🗍                                 | Site Name                                  | Subject Status         | Created By                        |
| 01C1852                               | 01                                                   | Hunter Holmes McGuire<br>VA Medical Center | Active                  | RichmondResearcher                 | 4/3/2020      | 01C0000                                  | 01                                            | Hunter Holmes McGuire<br>VA Medical Center | Active                 | RichmondResearcher                |
| 01C1851                               | 01                                                   | Hunter Holmes McGuire<br>VA Medical Center | Active                  | RichmondResearcher                 | 4/3/2020      | Showing 1 to 1 of 1 ent                  | ries                                          |                                            |                        |                                   |
| 01C1850                               | 01                                                   | Hunter Holmes McGuire<br>VA Medical Center | Active                  | RichmondResearcher                 | 4/3/2020      | 0.000                                    |                                               |                                            |                        | Pre                               |

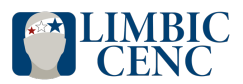

LIMBIC-CENC DATA AND BIOSTATISTICS CORE

Update the participant details and click on 'Edit Contact Information' to save the changes. You will be able to update all the details for the participant except for Subject ID, Baseline Date, and Index Date, which will be locked as soon as you create a new subject.

|                                 | Co                    | ntact Information Ma       | nagement System - Sea    | rch Subjects                |  |
|---------------------------------|-----------------------|----------------------------|--------------------------|-----------------------------|--|
| Subject ID                      | 00C1106               | Site Number 00             | Site Name                | Data and Biostatistics Core |  |
| Preferred Title                 | Ms. 🔻                 |                            |                          |                             |  |
| First Name *                    | test                  | Middle Name                | Last Name                | * test                      |  |
| Preffered Name                  |                       |                            |                          |                             |  |
| Primary Phone *                 | 9999999999            | Cell •                     |                          |                             |  |
| Secondary                       |                       |                            |                          |                             |  |
| Phone                           |                       | Home -                     |                          |                             |  |
| Tertiary Phone                  |                       | Home -                     |                          |                             |  |
| Time Zone                       | Eastern Standard Time | -                          |                          |                             |  |
| Preferred Time of<br>Call (EST) | 🗆 9 - 10 AM   🛛 🛛 10  | AM - 2 PM     🗆 2 - 5 PM   | □ 5 - 8 PM   □ 8 - 11 PM |                             |  |
| Site Contact<br>Notes           |                       | li.                        |                          |                             |  |
| Call Center<br>Notes            |                       | li.                        |                          |                             |  |
| Baseline Date *                 | 5/1/2019              |                            |                          |                             |  |
| Index Date *                    | 7/1/2017              |                            |                          |                             |  |
| Edit Con                        | tact Information      | Cancel Contact Information | Add Visit Date           |                             |  |

Once the site coordinator updates the contact information, an email notification will be sent to the Call Center users notifying them of the change.

## [EXTERNAL] New update for participant from LIMBIC-CENC Longitudnal Study

• studyportal@limbic-cenc.org <studyportal@limbic-cenc.org> To: Roxana Parnian

The Contact Information for 01C0000 has been updated.

S

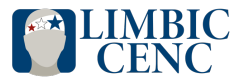

LIMBIC-CENC DATA AND BIOSTATISTICS CORE

• Call Center Module: This is used primarily by Call Center staff and for scheduling BTACT visits.

#### **Scheduling BTACT Appointment**

#### a. Baseline BTACT

After a new subject is created in the CIMS, the Baseline-BTACT can be scheduled using the 'Call Center Application' module. To do so, click on 'Call Center Application' button on the Study Portal homepage.

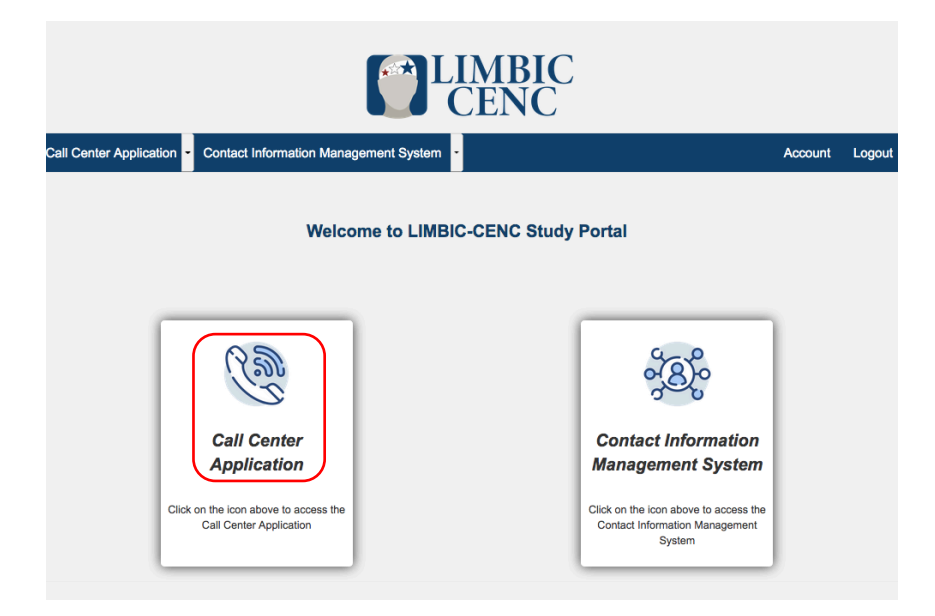

In the Call Center Application homepage, click on 'Appointments'

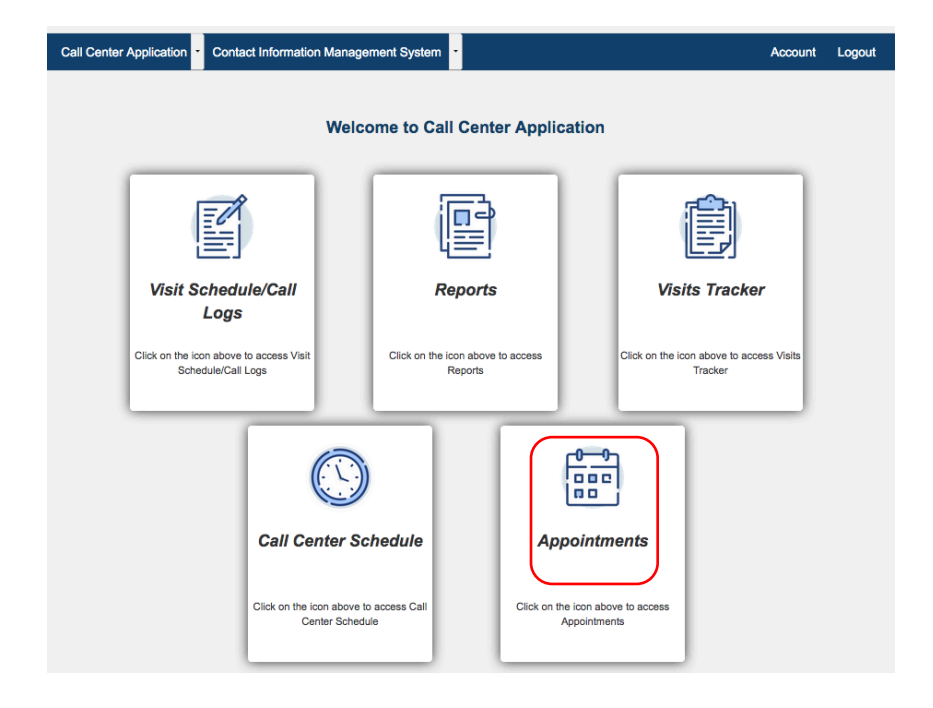

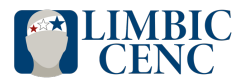

LIMBIC-CENC DATA AND BIOSTATISTICS CORE

On the Appointments page, you can see Call Center availability before scheduling a BTACT. Each site can only view appointment details such as subject ID and visit type for participants within their sites and the solid green blocks (i.e., without appointment details) are BTACT and Annual Telephone appointments for other sites. Appointment in red are expired (i.e. out of window)

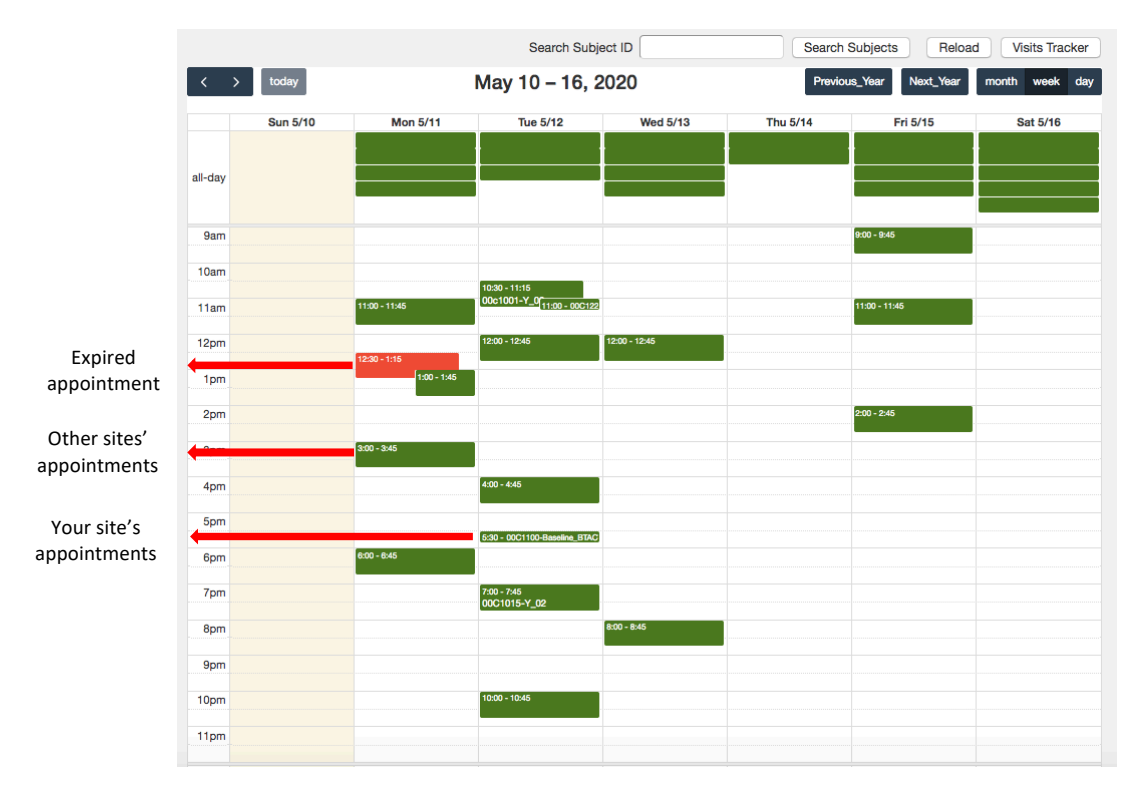

To schedule a BTACT, click on the plus icon at the top left corner of the page.

| Add Nev<br>Appointm | v Appointment + | d.      | A                        | ppointments |          |                  |                |
|---------------------|-----------------|---------|--------------------------|-------------|----------|------------------|----------------|
|                     |                 |         | Search Subjec            | t ID        | Search S | ubjects Reload   | Visits Tracker |
| < ;                 | Sun 5/3         | Mon 5/4 | May 3 – 9, 20<br>Tue 5/5 | Wed 5/6     | Thu 5/7  | S_Year Next_Year | Sat 5/9        |
| all-day             |                 |         |                          |             |          |                  |                |

Add the 'Subject ID' and click 'Submit.

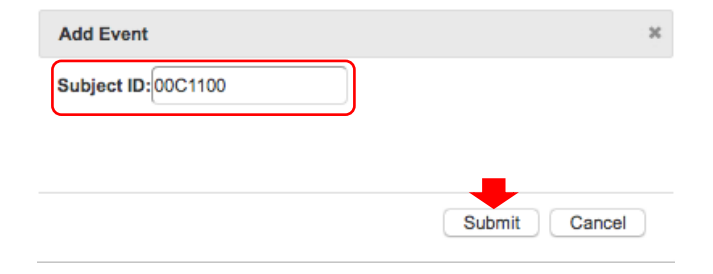

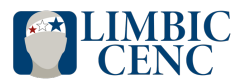

LIMBIC-CENC DATA AND BIOSTATISTICS CORE

In the new window that pops up, enter the date, time (in EST), and visit note (if any) and click 'Submit'.

| Edit Event                                                                       | ж |
|----------------------------------------------------------------------------------|---|
| Subject ID 00C1100 Visit Type Baseline_BTACT                                     |   |
| Visit Window Start         04/21/2020         Visit Window End         6/20/2020 |   |
| Date 05-12-2020 Time 5:30 PM                                                     |   |
| Notes                                                                            |   |
|                                                                                  |   |
|                                                                                  |   |
| Submit Visits Tracker Call Log Delete Cancel                                     |   |

You should receive an 'Appointment Created Successfully' message and the appointment should appear on the calendar.

## b. Follow-up BTACT

To schedule a BTACT for a comprehensive follow-up visit, you must provide the 'Actual Visit Date' first. The Actual Visit Date entered in the study portal for a visit must be the same as the Actual Visit Date entered in the Visit Gateway form in Medidata.

On the Call Center Application Module, click on 'Visit Schedule/Call Logs' icon.

|                                                     | Welco                                       | ome to C         | all Center A                     | pplication                      |                     |                                      |
|-----------------------------------------------------|---------------------------------------------|------------------|----------------------------------|---------------------------------|---------------------|--------------------------------------|
|                                                     | Visit Schedule/Call                         |                  |                                  |                                 |                     |                                      |
| Visit Schedule/<br>Loas                             |                                             |                  | Reports                          |                                 | Visits Tracker      |                                      |
| Click on the icon above to ac<br>Schedule/Call Logs | ccess Visit<br>s                            | Click on the     | e icon above to acces<br>Reports | 35                              | Click on the icc    | on above to access Visits<br>Tracker |
|                                                     |                                             |                  |                                  |                                 | ]                   |                                      |
| c                                                   | Call Center Sch                             | hedule           |                                  | Appointm                        | opointments         |                                      |
| CI                                                  | ick on the icon above to<br>Center Schedule | access Call<br>e | Clic                             | k on the icon abo<br>Appointmer | ve to access<br>nts |                                      |

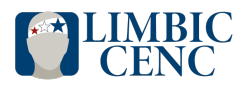

LIMBIC-CENC DATA AND BIOSTATISTICS CORE

Search for the subject using the first name, last name, or subject ID. For example, if subject 00C1009 has just completed the Y-3 comprehensive visit, in 'Visit Schedule/Call Logs' page, search for 00C1009.

| Site Name                                 | ata and Biostatistics Co                             | ore               |                                          | •                                            |        |                                                         |                             |                        |  |
|-------------------------------------------|------------------------------------------------------|-------------------|------------------------------------------|----------------------------------------------|--------|---------------------------------------------------------|-----------------------------|------------------------|--|
| First Name                                |                                                      | Last Name         |                                          |                                              |        |                                                         |                             |                        |  |
| Subject ID 00                             | C1009                                                |                   |                                          |                                              |        |                                                         |                             |                        |  |
|                                           |                                                      |                   |                                          |                                              |        |                                                         |                             |                        |  |
|                                           | Search                                               |                   |                                          |                                              |        |                                                         |                             |                        |  |
|                                           | Search<br>Subject ID's                               | s marked with * a | re missing li                            | ndex Date and mu                             | ust be | updated to generate a                                   | all visits.                 |                        |  |
| ow 10 - ent                               | Search<br>Subject ID's<br>ries                       | s marked with * a | re missing li                            | ndex Date and mu                             | ust be | updated to generate a                                   | all visits.<br>Search       |                        |  |
| ow 10 - ent<br>Subject ID 11              | Search<br>Subject ID's<br>tries<br>Site Number       | s marked with * a | re missing li<br>me lî                   | ndex Date and mu<br>Subject Status           | ust be | updated to generate a<br>Created By                     | all visits.<br>Search       | :<br>Created On        |  |
| ow 10 • ent<br>Subject ID 11<br>• 00C1009 | Search<br>Subject ID's<br>tries<br>Site Number<br>00 | s marked with * a | re missing Ir<br>me II<br>tatistics core | ndex Date and mu<br>Subject Status<br>Active | ust be | updated to generate a<br>Created By<br>RichmondResearch | all visits.<br>Search<br>Ut | Created On<br>5/1/2020 |  |

Next, click on the subject ID and all the visits for this subject will populate. Enter the date that the participant completed the Y-3 Comprehensive visit under the 'Actual Visit Date' column and click on the update icon.

| how 10 🔹 e       | entries        |                       |                   |          |        |           | Search:              |         |
|------------------|----------------|-----------------------|-------------------|----------|--------|-----------|----------------------|---------|
| Subject ID 🕼     | Visit Type     | Visit Window<br>Start | Visit End<br>Date | Status 🕼 | DTC J1 | DTC Notes | Actual Visit<br>Date | Update  |
| 00C1009          | Baseline_BTACT | 5/1/2019              | 6/30/2019         | Expired  |        |           | 05/01/2019           | Ð       |
| 00C1009          | Y_03_BTACT     | 4/1/2020              | 10/1/2020         | Upcoming |        |           | 05/01/2020           | $\odot$ |
| 00C1009          | Y_04           | 4/1/2021              | 8/1/2021          | Upcoming |        |           |                      | Ð       |
| 00C1009          | Y_05_BTACT     | 4/1/2022              | 10/1/2022         | Upcoming |        |           |                      | Ð       |
| 00C1009          | Y_06           | 4/1/2023              | 8/1/2023          | Upcoming |        |           |                      | Ð       |
| 00C1009          | Y_07           | 4/1/2024              | 8/1/2024          | Upcoming |        |           |                      | Ð       |
| <b>9</b> 00C1009 | Y_08           | 4/1/2025              | 8/1/2025          | Upcoming |        |           |                      | Ð       |
| D 00C1009        | Y_09           | 4/1/2026              | 8/1/2026          | Upcoming |        |           |                      | 2       |

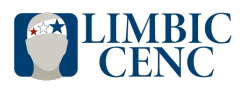

LIMBIC-CENC DATA AND BIOSTATISTICS CORE

Next, you will receive an update successful confirmation followed by a message asking you if you want to navigate to the Appointments module to schedule the BTACT. If you click 'Yes', you are re-directed to the Call Center calendar where you can schedule the Y-3 BTACT for this subject and the remaining steps are identical to the Baseline BTACT instruction outlined above.

|              |                |                       | Visit             | Schedule        |       |   |           |                      |          |
|--------------|----------------|-----------------------|-------------------|-----------------|-------|---|-----------|----------------------|----------|
| Show 10 🔹 e  | entries        |                       |                   |                 |       |   |           | Search:              |          |
| Subject ID 💵 | Visit Type     | Visit Window<br>Start | Visit End<br>Date | Status 🕼        | DTC   | t | DTC Notes | Actual Visit<br>Date | Update 💵 |
| 00C1009      | Baseline_BTACT | 5/1/2019              | 6/30/2019         | Expired         |       |   |           | 05/01/2019           | Ð        |
| 00C1009      | Y_03_BTACT     | 4/1/2020              | Would you like to | navigate to the | ×     |   |           | 05/01/2020           | Ð        |
| 00C1009      | Y_04           | 4/1/2021              | appointments pag  | e?              |       |   |           |                      | Ð        |
| 00C1009      | Y_05_BTACT     | 4/1/2022              |                   | Yes C           | ancel |   |           |                      | Ð        |

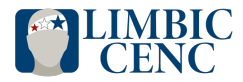

#### LIMBIC-CENC DATA AND BIOSTATISTICS CORE

#### **Email Notifications and Follow-up Action Items:**

#### a. Difficult to Contact (DTC):

The Call Center staff will perform a review of all cases in Study Portal and identify difficult-toreach subjects on a daily basis. Once participants are marked difficult-to-contact, the respective site coordinators will receive an email notification for each subject when they are added to the DTC list.

Cases marked as DTC include:

- Participants who have received 10 call attempts with one contact number provided in CIMS
- Participants who have 2 or more numbers in CIMS who have received 15 or more call attempts
- Participants whose windows will be closing within the next 30 days

Below is an example of the DTC email notification:

| Message                           |                                                                                                    | ?                     |
|-----------------------------------|----------------------------------------------------------------------------------------------------|-----------------------|
| Delete Archive                    | Reply Reply Forward @ Move Junk Rules Read/Unread Categorize Follow Up Send to OneNote                                                                                                    | )<br>Insights         |
| [EXTER                            | RNAL] New Difficult To Contact from LIMBIC-CENC Longitudin                                                                                                    | al Study              |
| s                                 | studyportal@limbic-cenc.org <studyportal@limbic-cenc.org> To: Roxana Parnian</studyportal@limbic-cenc.org>                                                                                                    | Today at 3:08 PM      |
| The Y_04 visit<br>Let the Call Ce | t with subject ID 00c1005 has become difficult to contact. Please login to the Call Center Application, review Call Logs and con<br>enter know the results by updating the Difficult To Contact Notes field on the Visit Schedule page within five business days. | tact your particpant. |

Once you receive a DTC email for a subject, you have 5 business days to provide an update/response to the Call Center staff by updating the DTC notes in the study portal. To do so, go to 'Visit Schedule/Call Logs' page and search for the subject.

|            | Visit Schedule/Call Logs                                                                      |
|------------|-----------------------------------------------------------------------------------------------|
| Site Name  | Data and Biostatistics Core                                                                   |
| First Name | Last Name                                                                                     |
| Subject ID | 00c1005                                                                                       |
|            | Search earth                                                                                  |
|            | Subject ID's marked with * are missing Index Date and must be updated to generate all visits. |

Open the subject's visit page and update the DTC column for the respective visit year and click on the update icon.

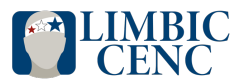

LIMBIC-CENC DATA AND BIOSTATISTICS CORE

| Visit Schedule |                |                          |                     |             |        |                                           |                      |            |
|----------------|----------------|--------------------------|---------------------|-------------|--------|-------------------------------------------|----------------------|------------|
| Show 10 - e    | entries        |                          |                     |             |        |                                           | Search:              |            |
| Subject ID 🕼   | Visit Type     | Visit Window<br>Start ↓1 | Visit End<br>Dateî↑ | Status 🥼    | DTC 11 | DTC Notes                                 | Actual Visit<br>Date | Update 1   |
| 00c1005        | Baseline_BTACT | 5/8/2019                 | 7/7/2019            | Expired     |        |                                           | 05/08/2019           | Ð          |
| 00c1005        | Y_04           | 4/1/2020                 | 8/1/2020            | In Progress | V      | secondary phone<br># added in <u>CIMS</u> |                      | $\bigcirc$ |
| 00c1005        | Y_05_BTACT     | 4/1/2021                 | 10/1/2021           | Upcoming    |        |                                           |                      | Ð          |

Once you confirm that you would like to update the DTC notes, you will receive an update successful message.

If the site does not update the DTC notes in the study portal within 5 business days, a follow up email will be sent out to site coordinators and the participant will be taken off of DTC and contact attempts will resume once a week. If a follow up email is sent to your site, you must respond both to the email and complete the updates in the application.

#### b. Wrong Number Notification:

If the Call Center cannot reach a participant due to an outdated or invalid contact information in CIMS, the participant will be marked as wrong number and the site staff will receive an email notification asking them to update/correct the participant's contact information within 5 business days.

Below is an example of the wrong number email notification:

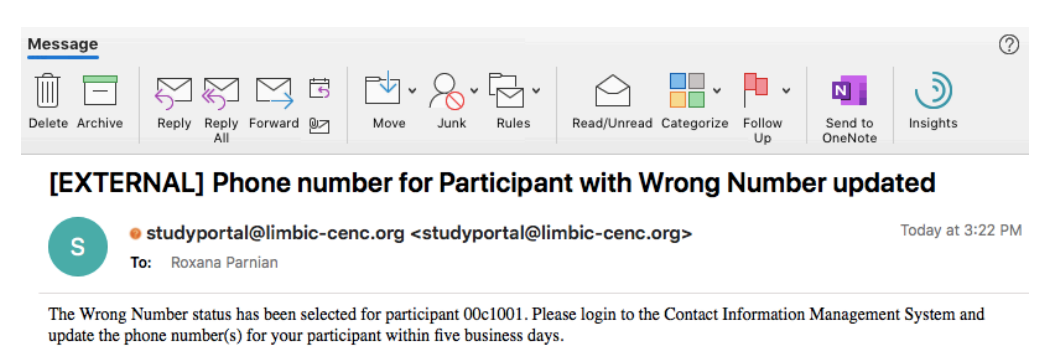

If the site does not respond within 5 business days, a follow up email will be sent out to site coordinators and the participant will remain wrong number until the site provides updated contact information. If updated contact information is not provided, the participant will be placed on the DTC list when they are 30 days out from the window end date and the sites will be asked again to reconfirm the participant's contact information.

c. Pending Withdrawal Notification:

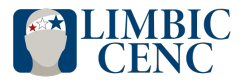

LIMBIC-CENC DATA AND BIOSTATISTICS CORE

If a participant expresses that they no longer wish to participate in the PLS, or request that they be withdrawn, the Call Center staff will assign a status of "Pending Withdrawal". Then, the site coordinators will receive an email notification asking them to confirm the withdrawal, complete an End of Study (EOS) form in Medidata, and update the 'Site Contact Notes' in CIMS.

Below is an example of Pending Withdrawal email notification:

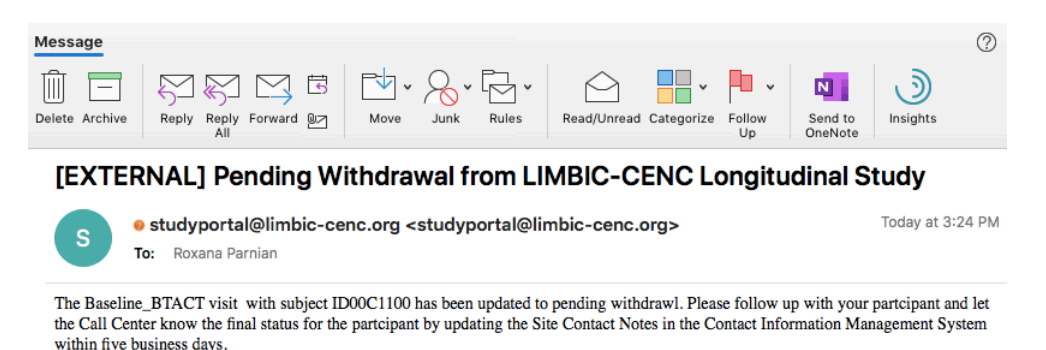

If the site does not respond to the Pending withdrawal notification within the 5 business days, a follow up email will be sent out to site coordinators. In the event that the site coordinator is unable to contact the participant during the 5 business days to confirm their desire to no longer participate in the study, the participant's visit will be marked as expired (when the visit window ends) or final refusal and the Call Center will contact the subject when their next call window opens. If the site confirms the participant's desire to continue with the study, the call center will resume contact with participant and change the status from 'Pending Withdrawal'.

#### Follow-up procedures based on visit status:

\*\*In the event that sites are unable to reach a participant and/or complete the updates requested within 5 business days, they should inform the call center of the failed attempts by updating the DTC Notes and/or the site contact notes \*\*

## d. Visit Completion

Upon completion of the BTACT and Annual Telephone Follow-up visits, an email notification will be sent to the respective site staff for reimbursement purposes. Below is an example of visit completion email notification.

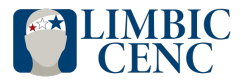

LIMBIC-CENC DATA AND BIOSTATISTICS CORE

|                | 급 🕤 ờ 🖨 [EXTERNAL] BTACT/Annual Telephone Visit Complete from LIMBIC CENC Longitudina                                               | al Study - Web   |
|----------------|----------------------------------------------------------------------------------------------------|------------------|
| Message        |                                                                                                    | ?                |
| Delete Archive | Reply Reply Forward Dr Move Junk Rules Read/Unread Categorize Follow Up Send to OneNote                                             | )<br>Insights    |
| IEVTED         | NALL BTACT/Annual Telenhone Visit Complete from LIMBIC CE                                                                           |                  |
|                | (NAL) DIACI/Annual lelephone visit complete nom Livible of                                                                          | NC LO            |
|                | <ul> <li>studyportal@limbic-cenc.org <studyportal@limbic-cenc.org></studyportal@limbic-cenc.org></li> <li>Roxana Parnian</li> </ul> | Today at 9:52 AM |

#### **Generating In-person Visit Report:**

Site staff can use the 'Report' module to pull comprehensive in-person visit reports. To do so, under the Call Center Application, click on the 'Reports' icon.

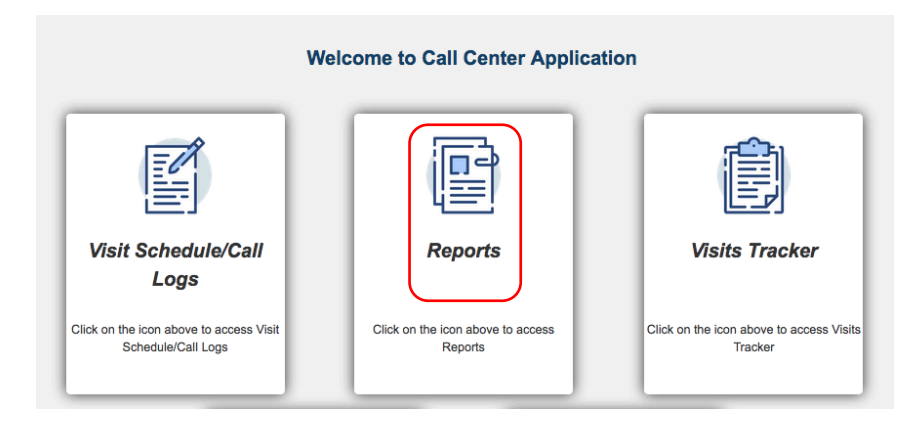

In the report module page, select 'In-person' for the visit type and indicate the date range for which you would to pull the report. You can also pull a visit report for an individual subject by searching by the subject ID. Once you select your search criteria, click on the 'Run Visit Report' and the report will be displayed.

|                  |                  | Reports        |                             |  |
|------------------|------------------|----------------|-----------------------------|--|
| Subject ID       | 000              | Site           | Data and Biostatistics Core |  |
| Visit Type       | In Person        | -              |                             |  |
| Date Range Start | 05/08/2020       | Date Range End | 12/31/2020                  |  |
| DTC              | All              | •              |                             |  |
|                  | Run Visit Report |                |                             |  |

You can export the report as an excel file by clicking on 'Download Excel Report'

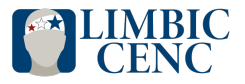

LIMBIC-CENC DATA AND BIOSTATISTICS CORE

|                  |               |                          | Reports            |                             |                  |
|------------------|---------------|--------------------------|--------------------|-----------------------------|------------------|
| Subject ID       | 00C           |                          | Site               | Data and Biostatistics Core |                  |
| Visit Type       | In Person     | -                        | ]                  |                             |                  |
| Date Range Start | 05/08/2020    |                          | Date Range End     | 12/31/2020                  |                  |
| DTC              | All           |                          | ]                  |                             |                  |
|                  |               | Run Visit Report         |                    |                             |                  |
|                  |               |                          |                    |                             |                  |
|                  |               |                          |                    |                             | moad Excerneport |
|                  |               |                          |                    |                             |                  |
|                  |               |                          | Vicite             |                             |                  |
|                  |               |                          | VISILS             |                             |                  |
| Show 10          | 00 • entries  |                          |                    | Search:                     |                  |
|                  |               |                          |                    |                             | Days Till Visit  |
| Su               | ubject ID 🛛 🗯 | Visit Year               | Visit Window Start | Visit Window End            | Window End 1     |
|                  | 00C1000       | Baseline_IN_PERSON_VISIT | 4/30/2020          | 6/29/2020                   | 51               |
|                  | 00C1002       | Baseline_IN_PERSON_VISIT | 04/28/2020         | 6/27/2020                   | 49               |
|                  | 00c1003       | Baseline_IN_PERSON_VISIT | 05/01/2020         | 6/30/2020                   | 52               |
|                  | 00C1010       | Baseline IN PERSON VISIT | 04/21/2020         | 6/20/2020                   | 42               |
|                  |               |                          |                    |                             |                  |
|                  | 00c1011       | Receive IN PERSON VISIT  | 05/01/2020         | 6/20/2020                   |                  |
|                  | 0001011       |                          | 00/01/2020         | 0/30/2020                   | 52               |

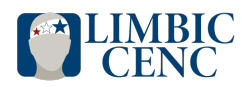